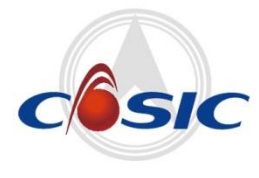

文档版本:

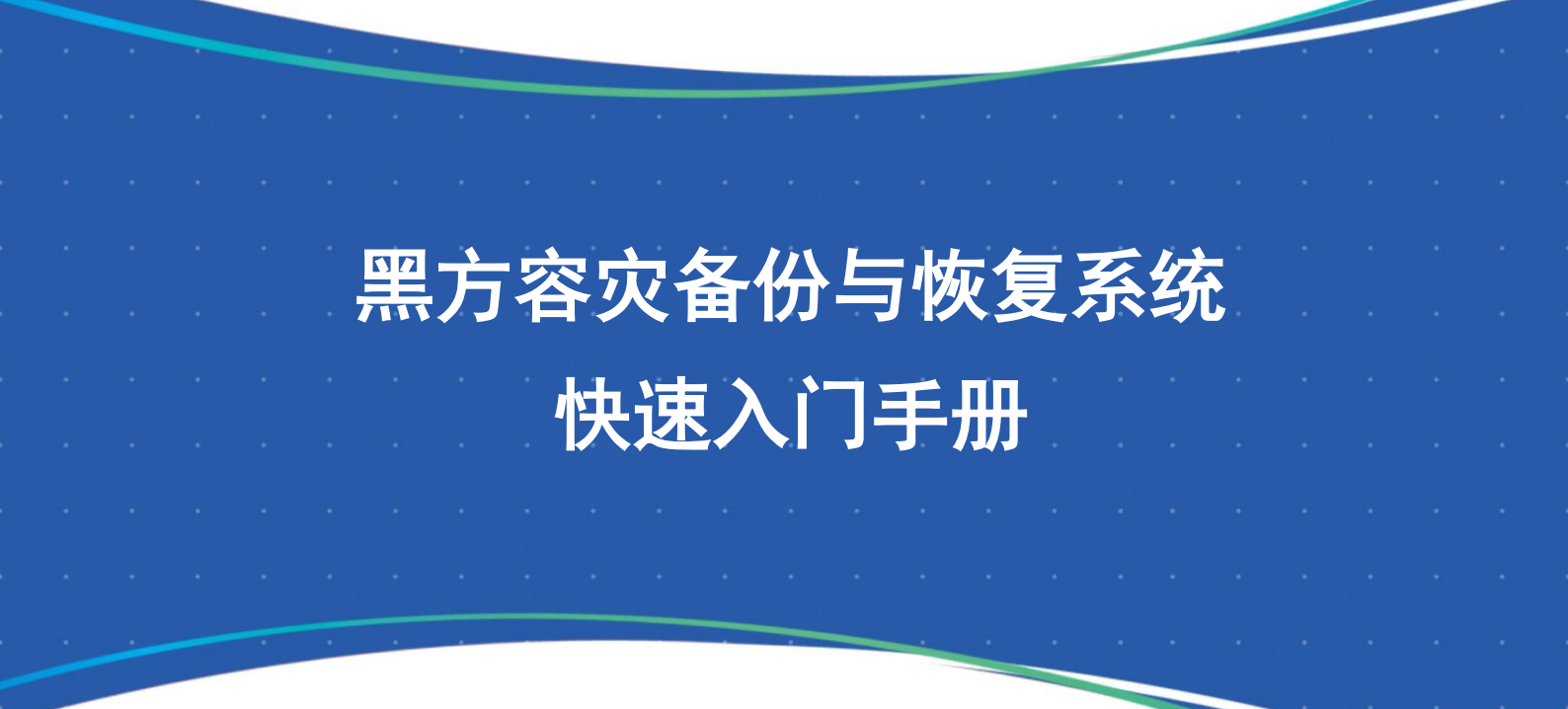

航天壹进制(南京)数据科技有限公司 南京壹进制信息科技有限公司

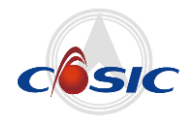

# 目录

| 最佳备份和恢复实践      | 1 |
|----------------|---|
| 1、登录 WEB 集中控制台 | 1 |
| 2、最佳备份实践       | 3 |
| 3、最佳恢复实践       |   |
| 4、作业管理         |   |

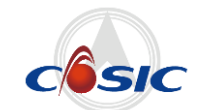

## 最佳备份和恢复实践

黑方使用全新 B/S 架构,所有备份与恢复作业、系统管理等操作都在统一的 WEB 集中控制台完成。在局域网中,用户在任何一台 PC 上都可以通过浏览器登录 WEB 集中控制台,轻松实现数据备份保护与管理。

温馨提示:

- 1) 使用本手册之前,请确认已正确配置恢复黑方服务端,并正常安装备份客户端;
- 2)本手册所涉及备份、恢复操作,仅以MySQL数据库备份为例,其他数据库、文件、系统备份 相关详细操作,请查阅各模块手册。

### 1、登录 WEB 集中控制台

在浏览器(目前支持 Firefox/Chrome)中,输入主控服务器的 IP,回车跳转至黑方 WEB 集中控制台的登录界面:

|                                    | 上下EEF-28   上下EUKIYI28                                                                                                    |
|------------------------------------|----------------------------------------------------------------------------------------------------|
| <b>黒方<sup>®</sup></b><br>容灾备份与恢复系统 | 登录<br>NB<br>A 1860人日午日<br>名 1860人日午日<br>日<br>日 1860人日午日<br>日<br>日<br>日<br>日<br>日<br>日<br>日<br>日<br>日<br>日<br>日<br>日<br>日<br>日<br>日<br>日<br>日<br>日 |

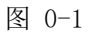

### 1.1 系统管理员

系统管理员主要负责系统的日常运行维护工作。

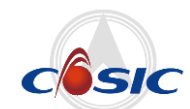

系统管理员登录:输入用户名和密码(默认用户名: sys\_admin 默认密码: 12345678),首次登录后,系统要求修改登录密码,密码修改成功后正常登录系统。

| una | ₩ <b>₩</b> 黑方容灾备份与恢           | 复系统                 |                      |                        | 众告警处理 28         | 占 sys_admin 🔍         | 修改密码 9登录记录             | ● 锁定 🕞 退出登录          |
|-----|-------------------------------|---------------------|----------------------|------------------------|------------------|-----------------------|------------------------|----------------------|
| 0   |                               |                     |                      |                        |                  |                       |                        | _                    |
| C   | 又有水均位11/102 定时数据供用            | 時期設備法が<br>型用容火 昇地火質 | 正在法行任务               | *** 八十句  二字=***        | <b>左伐伊珊</b>      | 的沿油分数                 | 可用将权交量                 | /兰语和穷县               |
| C   | 590.34 GB                     | 0,                  | 正在运行任务数/计划任务数<br>0/1 |                        | 9/12             |                       | 0.00TB                 |                      |
| 0   |                               |                     |                      |                        |                  |                       |                        |                      |
| Ē   | 灾备存储使用状态                      |                     |                      |                        |                  | 介质服务器:                | 所有介质服务器                | ~                    |
|     | 所有介质服务器                       |                     |                      | 在线介质服务                 |                  |                       |                        |                      |
| 0   | <sup>可用存储容量</sup><br>10.84 TB |                     |                      | 介质服 <del>。</del><br>21 | 务器总数<br><b>台</b> | ⊘ <sub>在线</sub><br>2台 | ⊗<br>(                 | <sub>高线</sub><br>)台  |
|     | 设备总存储空间11.88 TB               |                     |                      |                        |                  |                       |                        |                      |
|     | 节点服务器运行状态 uos151              |                     |                      |                        |                  | 本次运行时                 | 时间 47.38 <b>小时</b> 累计边 | 国行时间 47.38 <b>小时</b> |

### 1.2 安全保密管理员

安全保密管理员主要负责系统的日常安全保密管理工作:

- 1、创建新的角色,不同角色对应的不同的行为操作权限。
- 2、激活对应用户,并赋予该用户所属的角色、管理的主机组。

安全保密管理员登录:输入用户名和密码(默认用户名: sec\_admin 默认密码: 12345678), 首次登录后,系统要求修改登录密码,密码修改成功后正常登录系统。

| un | <b>火</b> 黑方容灾 | 备份与恢复   | 系统    | ム 告密处理 📶 ▲sec_admin 4、修改密码 つ登录记录 ▲ 訪示                                    | ● 退出登录  |  |  |
|----|---------------|---------|-------|--------------------------------------------------------------------------|---------|--|--|
| 0  | ■ 系统管理        | 角色用     | 沪 安全部 | ī略                                                                       |         |  |  |
| ?  | 用户管理 >        | 添加角色    |       |                                                                          |         |  |  |
|    | 用户            | 角色类     | 世     | 权限                                                                       | 提作      |  |  |
|    | 日志信息          | 安全审计员   |       | 系统日志审计                                                                   |         |  |  |
|    | H-0 H-0.      | 安全保密管理员 |       | 系统日志审计,用户授权                                                              |         |  |  |
|    |               | 系统管理    | 理员 餐  | 分集管理,副本数据管理,持续数据保护,应用容灾,主机管理,作业管理,产品授权管理,保护策略,异地灾备,脚本库管理,存储管理,系统设置,系统日志审 | 编辑   删除 |  |  |
|    |               |         |       |                                                                          |         |  |  |
|    |               |         |       |                                                                          |         |  |  |
|    |               |         |       |                                                                          |         |  |  |
|    |               |         |       |                                                                          |         |  |  |

### 1.3 安全审计员

安全审计员主要负责能对系统管理员和安全保密员的操作行为进行审计。

安全审计员登录:输入用户名和密码(默认用户名: and\_admin 默认密码: 12345678),首次

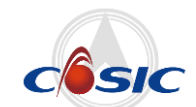

登录后,系统要求修改登录密码,密码修改成功后正常登录系统。

| 自志信息         全部処别         用戶         P         内容         医日前范围                近日              秋夏         用戶         日間         P         内容         医日前范围                秋夏         用戶         日間         10         P         内容         日日         内容                秋夏         用戶         日間         2021-06-03 201918         10.10.16.2         (aud_admin)聖母a                信信号         智理         aud_admin         2021-06-03 201911         10.10.16.2         (aud_admin)聖母a                (信号         智理         aud_admin         2021-06-03 201911         10.10.16.2         (aud_admin)聖母a                (信号         智理         aud_admin         2021-06-03 201844         10.10.16.2         (aud_admin)聖母a                (信号             管理             をc_admin             2021-06-03 201747             10.10.16.2             (sec_admin)型H                (信号             管理             をc_admin             2021-06-03 201747             10.10.16.2             (sec_admin)型H                (信号             管理             sec_admin             2021-06-03 201740             10.10.16.2             (sec_admin)型H         (sec_admin)型H                (信号             (管理             (sec_admin)                                                                                          |                                              |                      |
|----------------------------------------------------------------------------------------------------|----------------------------------------------|----------------------|
| 級則         共源         用户         时间         P         内容           信息         智理         aud_admin         2021-06-03 201918         10.10.162         [aud_admin]登班           信息         智理         aud_admin         2021-06-03 201918         10.10.162         [aud_admin]登班           信息         智理         aud_admin         2021-06-03 201911         10.10.162         [aud_admin]登班           信息         智理         aud_admin         2021-06-03 201911         10.10.162         [aud_admin]登班           信息         智理         aud_admin         2021-06-03 201850         10.10.162         [aud_admin]登班           信息         智理         sec_admin         2021-06-03 201747         10.10.162         [sec_admin]型班           信息         智理         sec_admin         2021-06-03 201747         10.10.162         [sec_admin]型田           信息         智理         sec_admin         2021-06-03 201747         10.10.162         [sec_admin]型田           信息         智理         sec_admin         2021-06-03 201747         10.10.162         [sec_admin]型田           信息         智理         sec_admin         2021-06-03 201740         10.10.162         [sec_admin]型田           信属         智理         sec_admin         2021-06-03 201740                                                                          | ▼ 用户 IP 内容                                   | B择日期范围 导出日志          |
| 信息         管理         aud_admin         2021-06-03 201918         10.10.162         [aud_admin]型gas           信息         管理         aud_admin         2021-06-03 201911         10.10.162         [aud_admin]型gas           信息         管理         aud_admin         2021-06-03 201911         10.10.162         [aud_admin]型gas           信息         管理         aud_admin         2021-06-03 201911         10.10.162         [aud_admin]@gas           信息         管理         aud_admin         2021-06-03 20181         10.10.162         [aud_admin]@gas           信息         管理         sec_admin         2021-06-03 20184         10.10.162         [sec_admin]@gas           信息         管理         sec_admin         2021-06-03 20184         10.10.162         [sec_admin]@gas           信息         管理         sec_admin         2021-06-03 20184         10.10.162         [sec_admin]@gas           信息         管理         sec_admin         2021-06-03 20174         10.10.162         [sec_admin]@gas           信息         管理         sec_admin         2021-06-03 20174         10.10.162         [sec_admin]@gas           信息         管理         sec_admin         2021-06-03 201740         10.10.162         [sec_admin]@gas           信息         管理 <t< th=""><th>来源 用户 时间 <sup>V</sup> IP</th><th>内容</th></t<> | 来源 用户 时间 <sup>V</sup> IP                     | 内容                   |
| イ催見         管理         aud_admin         2021-06-03 201911         10.10.162         (jaud_admin)@±ilia           イ催見         管理         aud_admin         2021-06-03 201911         10.10.162         [jaud_admin]@±ilia           イ催見         管理         aud_admin         2021-06-03 201911         10.10.162         [jaud_admin]@±ilia           イ催見         管理         aud_admin         2021-06-03 201850         10.10.162         [jaud_admin]@±ilia           イ催見         管理         sec_admin         2021-06-03 20184         10.10.162         [jec_edmin]@±ilia           イ催見         管理         sec_admin         2021-06-03 20184         10.10.162         [jec_edmin]@±ilia           イ催見         管理         sec_admin         2021-06-03 20174         10.10.162         [jec_edmin]@±ilia           イ催見         管理         sec_admin         2021-06-03 20174         10.10.162         [jec_edmin]@±ilia           イ催見         管理         sec_admin         2021-06-03 201740         10.10.162         [jec_edmin]@±ilia           イ催見         管理         sec_admin         2021-06-03 201740         10.10.162         [jec_edmin]@±ilia           イ催息         管理         sec_admin         2021-06-03 201740         10.10.162         [jec_edmin]@±ilia                                              | 管理 aud_admin 2021-06-03 20:19:18 10.10.1.62  | [aud_admin]登录成功      |
| MER         MER         aud_admin         2021-06-03 201911         10.10.162         (jaud_admin)/PR77           MER         MER         aud_admin         2021-06-03 201915         10.10.162         (jaud_admin)/PR77           MER         MER         aud_admin         2021-06-03 201850         10.10.162         (jaud_admin)/PR77           MER         MER         sec_admin         2021-06-03 201844         10.10.162         (jec_admin)/PR17           MER         MER         sec_admin         2021-06-03 201747         10.10.162         (jec_admin)/PR17           MER         MER         sec_admin         2021-06-03 201747         10.10.162         (jec_admin)/PR17           MER         MER         sec_admin         2021-06-03 201747         10.10.162         (jec_admin)/PR17           MER         MER         sec_admin         2021-06-03 201740         10.10.162         (jec_admin)/PR17           MER         MER         sec_admin         2021-06-03 201740         10.10.162         (jec_admin)/PR17                                                                                                    | 管理 aud_admin 2021-06-03 20:19:11 10.10.1.62  | [aud_admin]登出成功      |
| (福電)         管理         aud_admin         2021-06-03 2018-50         10.10.162         (aud_admin)型%%           (福電)         管理         sec_admin         2021-06-03 2018-44         10.10.162         (sec_admin)型%%           (福電)         管理         sec_admin         2021-06-03 201747         10.10.162         (sec_admin)型%%           (福電)         管理         sec_admin         2021-06-03 201740         10.10.162         (sec_admin)型%%           (福電)         管理         sec_admin         2021-06-03 201740         10.10.162         (sec_admin)@%%           (福電)         管理         sec_admin         2021-06-03 201740         10.10.162         (sec_admin)@%%           (福電)         管理         sec_admin         2021-06-03 201740         10.10.162         (sec_admin)@%%                                                                                                    | 管理 aud_admin 2021-06-03 20:19:11 10.10.1.62  | [aud_admin]修改了密码     |
| 信意         管理         sec_admin         2021-06-03 2018-04         10.10.162         [tec_admin型±00           信息         管理         sec_admin         2021-06-03 2018-07         10.10.162         [tec_admin型±00           信息         管理         sec_admin         2021-06-03 201747         10.10.162         [tec_admin型±00           信息         管理         sec_admin         2021-06-03 201740         10.10.162         [tec_admin型±00           信息         管理         sec_admin         2021-06-03 201740         10.10.162         [tec_adming型±00           信息         管理         sec_adming         2021-06-03 201740         10.10.162         [tec_adming型±00                                                                                                    | 管理 aud_admin 2021-06-03 20:18:50 10:10:1.62  | [aud_admin]登录成功      |
| 信息         管理         sec_admin         2021-06-03 201747         10.10.162         [sec_admin型要d]           信息         管理         sec_admin         2021-06-03 201740         10.10.162         [sec_admin型要d]           信息         管理         sec_admin         2021-06-03 201740         10.10.162         [sec_admin]型要d]           信息         管理         sec_admin         2021-06-03 201740         10.10.162         [sec_admin]型要d]           信息         管理         sec_admin         2021-06-03 201740         10.10.162         [sec_admin]型要d]                                                                                                    | 管理 sec_admin 2021-06-03 20:18:44 10.10.1.62  | [sec_admin]登出成功      |
| 信息         管理         sec_admin         2021-06-03 201740         10.10.162         [sec_admin]登出           信息         管理         sec_admin         2021-06-03 201740         10.10.162         [sec_admin]登出           信息         管理         sec_admin         2021-06-03 201740         10.10.162         [sec_admin]的欧プ           信息         管理         sec_admin         2021-06-03 201724         10.10.162         [sec_admin]的欧プ                                                                                                    | 管理 sec_admin 2021-06-03 20:17:47 10.10.1.62  | [sec_admin]登录成功      |
| 信息         管理         sec_admin         2021-06-03 201740         10.10.162         [sec_admin]例数了           信息         管理         sec_admin         2021-06-03 201724         10.10.162         [sec_admin]例数了                                                                                                    | 管理 sec_admin 2021-06-03 20:17:40 10.10.1.62  | [sec_admin]登出成功      |
| 信息         管理         sec_admin         2021-06-03 20:17:24         10.10.1.62         [sec_admin]登录の                                                                                                    | 管理 sec_admin 2021-06-03 20:17:40 10.10.1.62  | [sec_admin]修改了密码     |
|                                                                                                    | 管理 sec_admin 2021-06-03 20:17:24 10:10.1.62  | [sec_admin]登录成功      |
| 【信息 管理 sec_admin 2021-06-03 2017:12 10.10.162 [sec_admin]登录9                                                                                                    | 管理 sec_admin 2021-06-03 20:17:12 10.10.1.62  | [sec_admin]登录失败      |
| 信息 管理 sys_admin 2021-06-03 2017.02 10.10.1.62 [sys_admin]登出目                                                                                                    | 管理 sys_admin 2021-06-03 20:17:02 10.10.1.62  | [sys_admin]登出成功      |
| 信息 系統 SYSTEM 2021-06-03 2006:31 169.254.198.75 代理下线(MongoDBy)                                                                                                    | 系统 SYSTEM 2021-06-03 20.06:31 169.254.198.75 | 代理下线[MongoDByyx1244] |
| 信息         系统         SYSTEM         2021-06-03 20.04.36         169:254.198.75         代理上线[MongoDBy]                                                                                                    | 聚统 SYSTEM 2021-06-03 20:04:36 169:254.198.75 | 代理上线[MongoDByyx1244] |
| 信息         管理         sys_admin         2021-06-03 20:03:40         10:10:151         [sys_admin]登录成                                                                                                    | 管理 sys_admin 2021-06-03 20:03:40 10:10:1.51  | [sys_admin]登录成功      |

图 0-2

### 2、最佳备份实践

### 2.1 数据保护

【定时数据保护】标签页下,已安装代理的主机都会显示在【主机列表】中,并通过主机图标是 否置灰显示该主机是否离线(置灰表示离线),支持按主机(别)名或 IP 搜索主机。

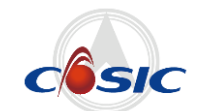

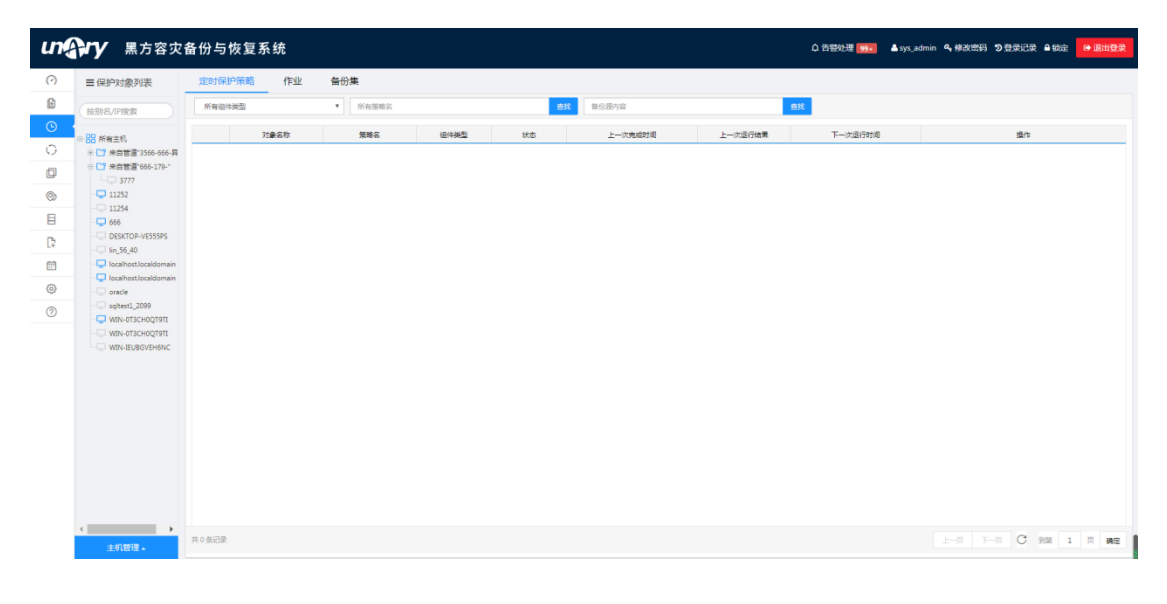

在【主机列表】最下方,点击主机管理按钮,弹出集群、主机组、虚拟化平台菜单,点击相应菜 单,可添加集群、主机组以及虚拟化平台,如图:

| un          | <b>外</b> 黑方容灾;                                                    | 备份与恢复系统   |         |      |    |         |         | Q 告答处理 1998 | ▲sys_admin 4、修改密码 つ登录记录 ● 锁定 😝 退出 | 受求  |
|-------------|-------------------------------------------------------------------|-----------|---------|------|----|---------|---------|-------------|-----------------------------------|-----|
| $( \circ )$ | ≡ 保护对象列表                                                          | 定时保护策略 作业 | 备份集     |      |    |         |         |             |                                   |     |
| ß           | 按别名/P搜索                                                           | 所有迫性类型    | · 所有策略名 |      | 曲线 | 备份源内容   |         | ££          |                                   |     |
| •           | ◎ 器 所有主机                                                          | 対象名称      | 策略名     | 组件类型 | 状态 | 上一次竟成时间 | 上一次還行結果 | 下一次還行时间     | 操作                                |     |
| 0           | <ul> <li>* * 白皙道*3566-666-昇</li> <li>* * 白皙道*666-179-*</li> </ul> |           |         |      |    |         |         |             |                                   |     |
| 0           | 3777                                                              |           |         |      |    |         |         |             |                                   |     |
|             |                                                                   |           |         |      |    |         |         |             |                                   |     |
| D           | - DESKTOP-VE555PS                                                 |           |         |      |    |         |         |             |                                   |     |
| .+<br>(1)   | - lin_56_40                                                       |           |         |      |    |         |         |             |                                   |     |
| 0           | - localhost.localdomain                                           |           |         |      |    |         |         |             |                                   |     |
| 0           | - sqltest1_2099                                                   |           |         |      |    |         |         |             |                                   |     |
|             | WIN-0T3CH0QT9TI                                                   |           |         |      |    |         |         |             |                                   |     |
|             | WIN-IEUBGVEH6NC                                                   |           |         |      |    |         |         |             |                                   |     |
|             |                                                                   |           |         |      |    |         |         |             |                                   |     |
|             |                                                                   |           |         |      |    |         |         |             |                                   |     |
|             |                                                                   |           |         |      |    |         |         |             |                                   |     |
|             |                                                                   |           |         |      |    |         |         |             |                                   |     |
|             | ◎ 添加其他虚拟化干台                                                       |           |         |      |    |         |         |             |                                   |     |
|             | ○ 添加主机组                                                           |           |         |      |    |         |         |             |                                   |     |
|             | ◎ 添加集群备份                                                          | # 0 年2回   |         |      |    |         |         |             |                                   |     |
|             | 主机管理。                                                             | A O BREAK |         |      |    |         |         |             |                                   | 872 |

图 0-4

在【主机列表】中,右击主机组或集群,可以对主机组或集群进行编辑和解除。点击编辑,可对 主机组或集群内的主机进行添加或移除(移出组合);点击解除,可解除组合。解除组合或移除 主机,并不是删除主机,操作后,对应主机将释放到自由列表中。

#### 注意: 解除集群时,将同时删除集群保护策略。

【虚拟化平台】采用虚拟化环境下独有的无代理备份技术,只需在其中一台虚拟机上或物理机安装备份代理,连接虚拟化管理主机后即可对管理主机上的所有虚拟机进行免代理备份,可以同时

备份虚拟机的操作系统、文件、在非独立磁盘上的数据库。

在【主机列表】中,右击虚拟化主机,可以对虚拟化主机进行编辑和解除虚拟化。点击编辑,可 进行编辑备注主机名,更换连接虚拟化管理主机的代理虚拟机等操作。点击解除虚拟化,解除对 虚拟化管理主机上所有虚拟机的备份保护,安装有备份代理的虚拟主机释放到自由列表,未安装 备份代理的虚拟主机不再进行保护。

注意:解除虚拟化时,将同时删除虚拟化主机的公共保护策略。

在【主机列表】中,右击主机(虚拟化组合内的主机除外),可以对主机进行重命名、删除和查 看属性操作。

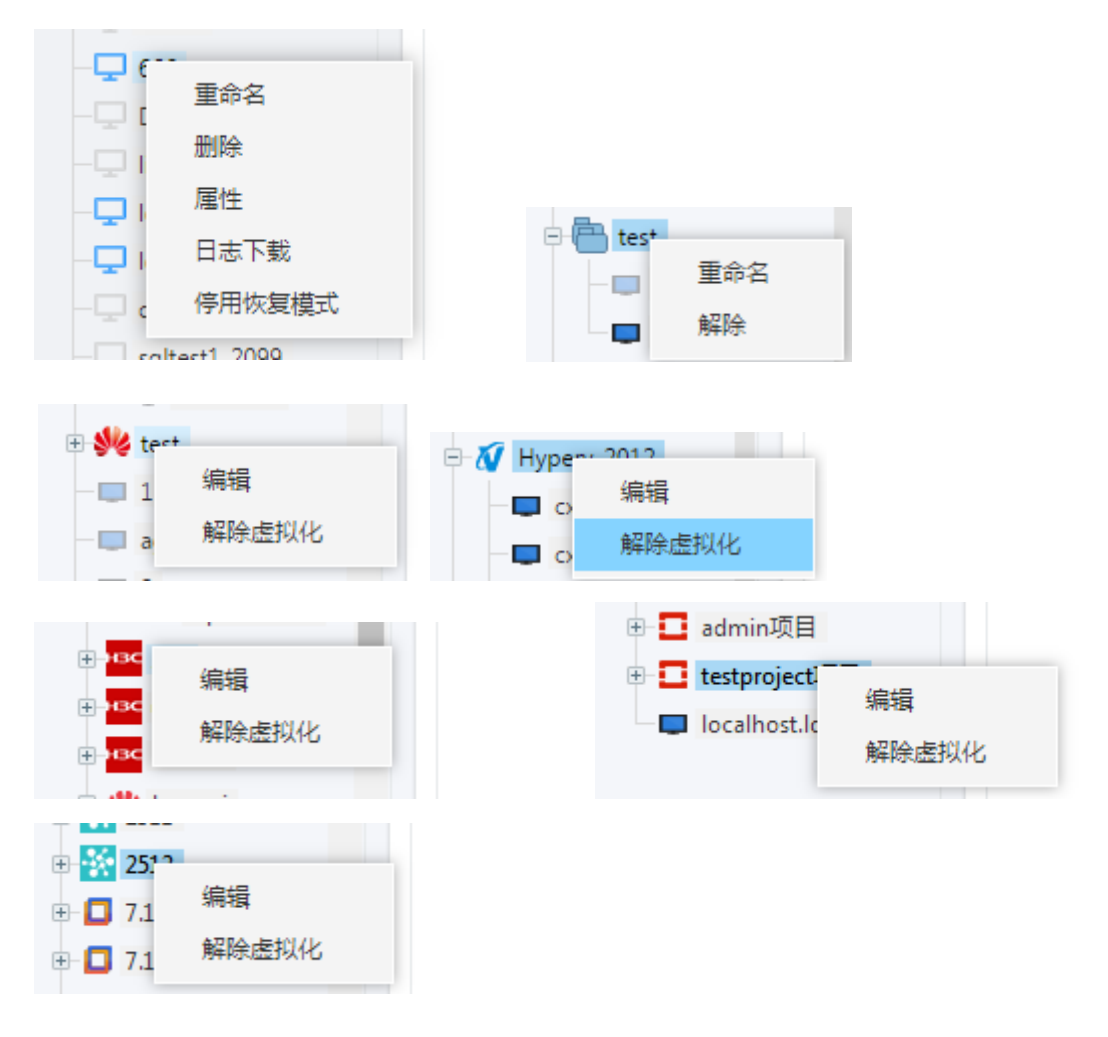

图 0-5

### 2.2 创建备份策略

在【主机列表】中选中对应主机,右侧将显示对应主机的保护策略、作业记录以及备份集信息。 在【保护策略】标签页,点击添加策略为对应主机添加备份策略。(添加策略之前,需确保备份

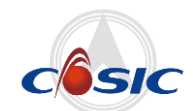

一体机存在可用备份介质,出厂配置一个 4TB 介质,介质空间不足或需要添加额外介质,参照本 手册【存储管理】)

### 2.3 数据库备份

- 按照策略向导,选择待保护备份源类型为数据库备份,根据需要选择对应的数据库类型
   (备注: MySQL 数据库备份需要开启对应端口,详见《MySQL 数据库定时备份恢复使用手册》)
- 按照策略向导,创建策略名,输入数据库连接凭据信息,如图 1-6。完成后,点击下一步。

| 添加策略     |                                 | × |
|----------|---------------------------------|---|
| 连接凭据 🔾   | <b>策略名:</b><br>请输入策略名(支持32字符以内) |   |
| 目标数据库 🔷  | 输入MySQL连接凭据                     | ^ |
| 任务周期 🔘   | 用户名:                            |   |
| 备份集存储 🔵  | 密码:                             |   |
| 备份高级选项 🔵 | 端口:<br>3306                     |   |
|          | IP地址:                           |   |
|          | 127.0.0.1                       | ~ |
|          | 上一步                             | 步 |

图 0-6

3. 选择需要备份的目标数据库。完成后,点击下一步。

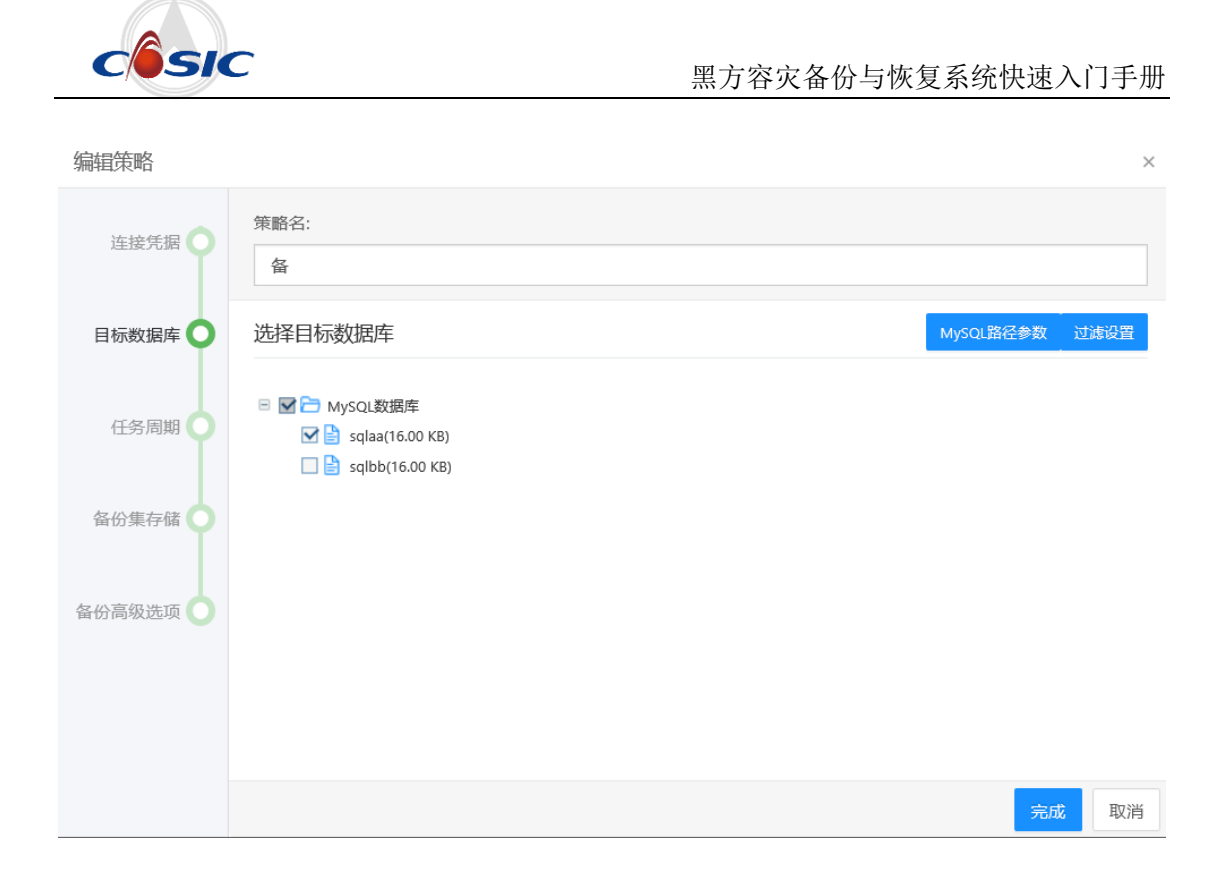

 点击添加,设定备份模式和循环模式。选定策略列表中已添加的备份策略,再点击编辑, 可对选定策略进行编辑;点击删除,可删除选定策略。设置完成后,点击下一步。

| 编辑策略     |          |          |      |    |        | $\times$ |
|----------|----------|----------|------|----|--------|----------|
| 连接凭据     | 策略名:     |          |      |    |        |          |
| 目标数据库    | 设置任务周期   | <u>и</u> |      |    |        | ^        |
|          | 策略类型     |          | 执行周期 |    | 添加任务周期 |          |
| 任务周期 🔾   | 完全       |          | 立即执行 |    | 编辑任务周期 |          |
| 备份集存储    |          |          |      |    | 删除     |          |
| I        |          |          |      |    |        |          |
| 备份高级选项 🔵 |          |          |      |    |        |          |
|          |          |          |      |    |        |          |
|          | 任务最长时间检测 | ý.       | 72   | 小时 |        | ~        |
|          |          |          |      |    | 完成  耴  | ℤ消       |

5. 指定备份集的存储路径和备份集保留时间。设置完成后,点击下一步。

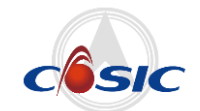

| 编辑策略    |                                            | ×   |
|---------|--------------------------------------------|-----|
| 连接凭据 〇  | 策略名:<br>备                                  |     |
| 目标数据库 🔿 | 设置存储路径                                     |     |
| 任务周期    | 设定存储路径                                     |     |
| Ĭ       | <ul> <li>✓ 系统分配</li> <li>● 手动指定</li> </ul> |     |
| 备份集存储 🔾 | 选择介质服务器 346 ~ 10.10.30.76 ~ 选择介质 test1 ~   |     |
| 备份高级选项  | 备份集保存时间                                    |     |
|         | 按月 ~ 1                                     | . 1 |
|         | 归档设置                                       |     |
|         | 信用                                         |     |
|         | 完成                                         | 取消  |

- 6. 可在备份高级选项中:
  - 指定备份集是否需要进行数据加密,可选择加密类型和加密算法;
  - 指定备份集是否需要进行数据压缩;
  - 指定备份集是否需要进行数据校验,可选择检验算法类型;
  - 指定备份集是否使用重删,可指定重删库;
  - 自定义备份前脚本,支持 WEB 界面编辑和本地脚本导入;
  - 自定义备份后脚本,支持 WEB 界面编辑和本地脚本导入;
  - 限定备份速度,用户自定义备份数据传输速率。
  - 限定备份最大速率;

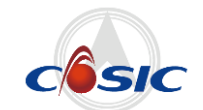

| 编辑策略     |                                                                                    | × |
|----------|------------------------------------------------------------------------------------|---|
| 连接凭据     | 策略名:<br>备                                                                          |   |
| 目标数据库    | 备份高级选项                                                                             | ~ |
| 任务周期     | 备份加密选项<br>加密 加密类型 普通加密 > 加密算法 AES-256 >                                            |   |
| 备份集存储    | 备份数据集                                                                              |   |
| 备份高级选项 🔵 | <ul> <li>✓ 压缩 数据校验</li> <li>数据重删</li> <li>注意:系统检测到您未手动指定介质服务器,重删功能将无法使用</li> </ul> | 1 |
|          | 自定义备份脚本                                                                            |   |
|          | 完成取                                                                                | 消 |

图 0-10

| 添加策略     | ×                           |
|----------|-----------------------------|
| 连接凭据     | 策略名:<br>请输入策略名(支持32字符以内)    |
| 目标数据库    | ✓ 压缩   ダ 数据校验 请选择校验类型 md5 ▼ |
| 任务周期     | ✓ 数据重删 请选择重删库 cs ▼          |
| 备份集存储    | 自定义备份脚本 自定义备份前脚本 自定义备份前脚本   |
| 备份高级选项 🔵 | 数据传输                        |
|          | 启动本地备份缓存                    |
|          | 数据传输模式: LAN-Base ▼          |
|          | 取消 上一步 完成                   |

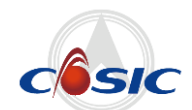

点击完成。添加完成的备份策略将显示在策略行中,可点击右侧的恢复、立即执行、编辑、删除、禁用进行相应操作。

| 定时保持 | 炉策略 作业        | 备份集    |      |       |                     |         |                     |                     |
|------|---------------|--------|------|-------|---------------------|---------|---------------------|---------------------|
| 添加策略 | 98 <b>9</b> 8 | 所有過件类型 | • 9  | 所有策略名 | <u>é</u> s          | 8 备份源内容 |                     | 1940 - State        |
|      | 对象名称          | 策略名    | 组件类型 | 状态    | 上一次完成时间             | 上一次运行结果 | 下一次运行时间             | 操作                  |
|      | 666           | 1万个文件  | 文件   | 航绪    | 2020-08-03 16:31:33 | 失敗      | 2020-08-10 16:31:00 | 恢复 立即执行 编辑 删除 禁用    |
|      | 666           | 666    | 文件   | 統議    | 2020-08-01 10:31:08 | 成功      |                     | 恢复 立則执行  編編  删除  禁用 |
|      | 666           | sm4    | 文件   | 80.10 | 2020-08-01 09:14:42 | 成功      |                     | 恢复 立即执行 编辑 删除 禁用    |
|      | 666           | 1      | 文件   | 就講    | 2020-08-01 08:47:49 | 成功      |                     | 恢复 立即执行 編輯 删除 禁用    |

图 0-12

 当达到循环模式中指定的备份时间点时,添加的备份策略开始执行。可在【作业】标签中 查看到相应作业信息。

| 定时保护策略  | f/≡yk  | 备份集  |                     |                     |       |    |            |         |
|---------|--------|------|---------------------|---------------------|-------|----|------------|---------|
| 所有作业    | ▼ 所有类型 |      | ▼ 日期范围              |                     | 所有策略名 |    | 查找 导       | 出当前作业日志 |
| 客户端     | 策略名    | 作业类型 | 开始时间                | <sup>▼</sup>        | 备份源类型 | 级别 | 作业状态       | 操作      |
| win08r2 | test   | 完全备份 | 2016-09-19 16:56:30 | 2016-09-19 16:56:37 | MySQL | 信息 | 本次备份成功     | 详细      |
| win08r2 | mysql  | 完全备份 | 2016-09-19 16:00:50 | 2016-09-19 16:01:36 | MySQL | 信息 | 本次备份成功     | 详细      |
| win08r2 | mysql  | 完全备份 | 2016-09-19 15:00:51 | 2016-09-19 15:01:37 | MySQL | 信息 | 本次备份成功     | 详细      |
| win08r2 | mysql  | 完全备份 | 2016-09-19 14:00:51 | 2016-09-19 14:01:12 | MySQL | 信息 | 本次备份成功     | 详细      |
| win08r2 | mysql  | 完全备份 | 2016-09-19 13:00:51 | 2016-09-19 13:01:10 | MySQL | 信息 | 本次备份成功     | 详细      |
| win08r2 | mysql  | 完全备份 | 2016-09-19 12:00:52 | 2016-09-19 12:01:14 | MySQL | 信息 | 本次备份成功     | 详细      |
| win08r2 | mysql  | 完全备份 | 2016-09-19 11:00:00 | 2016-09-19 11:00:00 | MySQL | 错误 | 主机离线,作业未执行 | 详细      |
| win08r2 | mysql  | 完全备份 | 2016-09-19 10:00:51 | 2016-09-19 10:02:59 | MySQL | 错误 | 本次备份失败     | 详细      |
| win08r2 | mysql  | 完全备份 | 2016-09-19 09:00:51 | 2016-09-19 09:01:10 | MySQL | 信息 | 本次备份成功     | 详细      |
| win08r2 | mysql  | 完全备份 | 2016-09-19 08:30:51 | 2016-09-19 08:31:10 | MySQL | 信息 | 本次备份成功     | 详细      |
| win08r2 | mysal  | 完全备份 | 2016-09-19 08:00:51 | 2016-09-19 08:01:12 | MySOL | 信息 | 本次备份成功     | 详细      |

图 0-13

3、最佳恢复实践

### 3.1 筛选备份集

在【备份集】标签页中,可以查看选定主机的所有备份集,可按源类型、备份时间、策略名、备 份类型,筛选特定备份集。

| 定时保护策略        | 昏 作业       | 备份集       |            |                     |        |         |     |              |                           |
|---------------|------------|-----------|------------|---------------------|--------|---------|-----|--------------|---------------------------|
| 所有备份类型        |            | ~         | 日期范围       |                     | 按策略名查找 |         | 3   | <b>直找</b> 按管 | 台源名称查找 查找                 |
| 客户端           | 备份源        | 策略名       | 备份类型       | 备份时间                | 到期时间   | 备份集大小   | 状态  | 归档状态         | 操作                        |
| WIN2008_mysql | mysql恢复脚本备 | mysql恢复脚本 | Script完全备份 | 2020-08-01 09:11:46 |        | OB      | 已完成 | 未归档          | 翻除 恢复 详情 下载 归档 加税         |
| WIN2008_mysql | xpm        | xpm       | Script完全备份 | 2020-08-01 09:00:20 | 00     | OB      | 已完成 | 未归档          | 删除 恢复 详情 下载 归档 加载         |
| WIN2008_mysql | sqlaa      | 쑵         | MySQL完全备份  | 2020-07-31 05:44:03 | 00     | 1.89 KB | 已完成 | 未归档          | <b>删除 恢复 详情 下载 归档 </b> 加载 |
| WIN2008_mysql | mysql恢复脚本  | mysql恢复脚本 | Script完全备份 | 2020-07-31 05:34:30 | 00     | 08      | 已完成 | 未归档          | 翻除 恢复 详情 下载 归档 加载         |

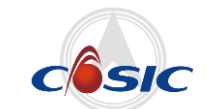

### 3.2 执行恢复

1. 右击相对应的主机,选择启用恢复模式

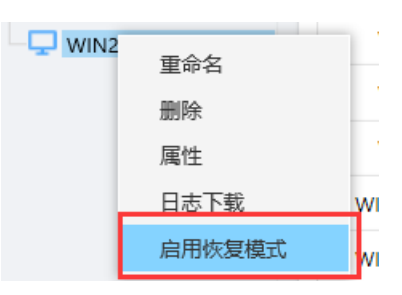

2. 恢复模式启用后,可在属性中查看

| 主机属性    | 版本         | 环境变量                   | < |
|---------|------------|------------------------|---|
| 主机名:    | WIN2008 m  | vsal5724 rab           |   |
|         | 10.10.7.77 |                        |   |
| 主机ID:   | db123e3619 | 54a4f845750102702aa95a |   |
| 主机状态:   | 在线         |                        |   |
| 主机系统:   | Windows    |                        |   |
| 上次安装时间: | 2020-07-31 | 05:18:43               |   |
| 上次更新时间: | 2020-08-04 | 02:24:32               |   |
| 代理模式:   | 恢复模式已刷     | 自用                     |   |
|         |            |                        |   |
|         |            | 关闭                     |   |

 在备份集列表中,找到需要恢复的数据库备份集,点击右侧的恢复;在弹出窗口中,填入 数据库连接凭据,设定恢复高级选项参数值,点击执行,开始恢复。

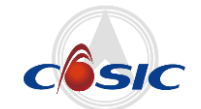

| 备份集恢复 |                                      |   | $\times$ |
|-------|--------------------------------------|---|----------|
| 恢复目标  | 选择需要恢复到的主机:<br>WIN2008_mysql5724_rqb | ~ |          |
|       | 输入MySQL连接信息<br>用户名:                  |   | ^        |
|       | 密码:                                  |   | l        |
|       | IP地址:<br>127.0.0.1                   |   | l        |
|       | 端口:<br>3306                          |   | ~        |
|       | B                                    |   | ۶ŧ       |

图 0-15

| 备份集恢复 |                                      |          | ×         |
|-------|--------------------------------------|----------|-----------|
| 恢复目标  | 选择需要恢复到的主机:<br>WIN2008_mysql5724_rqb |          | ~         |
| 同效起现  | 恢复高级选项                               |          |           |
|       | 恢复到新建数据库                             |          |           |
|       | 自定义脚本                                |          |           |
|       | 自定义恢复前脚本                             | 自定义恢复后脚本 | 2         |
|       | 数据传输                                 |          |           |
|       | 启动本地恢复缓存                             |          |           |
|       |                                      |          | 取消 上一步 执行 |

图 0-16

恢复作业添加成功后,返回【作业】标签页,在作业列表中可以看到此恢复作业,列表行显示恢复状态、结果,点击详细可查看作业信息。

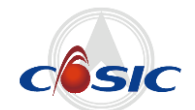

| <b>走时保护策略</b> " | ENT U       | 酚集   |                     |                     |       |    |              |         |
|-----------------|-------------|------|---------------------|---------------------|-------|----|--------------|---------|
| 所有作业            | ▼ 所有类型      |      | ▼日期范围               |                     | 所有策略名 |    | 直找 导出        | 当前作业日志  |
| 客户端             | 策略名         | 作业类型 | 开始时间                | 「東町间」               | 备份源类型 | 级别 | 作业状态         | 操作      |
| win08r2         | 恢复策略2016-09 | 恢复   | 2016-09-19 17:00:26 | -                   | MySQL | 信息 | 运行中(0%)      | 详细   取消 |
| win08r2         | test        | 完全备份 | 2016-09-19 16:56:30 | 2016-09-19 16:56:37 | MySQL | 信息 | 本次备份成功       | 详细      |
| win08r2         | mysql       | 完全备份 | 2016-09-19 16:00:50 | 2016-09-19 16:01:36 | MySQL | 信息 | 本次备份成功       | 详细      |
| win08r2         | mysql       | 完全备份 | 2016-09-19 15:00:51 | 2016-09-19 15:01:37 | MySQL | 信息 | 本次备份成功       | 详细      |
| win08r2         | mysql       | 完全备份 | 2016-09-19 14:00:51 | 2016-09-19 14:01:12 | MySQL | 信息 | 本次备份成功       | 详细      |
| win08r2         | mysql       | 完全备份 | 2016-09-19 13:00:51 | 2016-09-19 13:01:10 | MySQL | 信息 | 本次备份成功       | 详细      |
| win08r2         | mysql       | 完全备份 | 2016-09-19 12:00:52 | 2016-09-19 12:01:14 | MySQL | 信息 | 本次备份成功       | 详细      |
| win08r2         | mysql       | 完全备份 | 2016-09-19 11:00:00 | 2016-09-19 11:00:00 | MySQL | 错误 | 主机离线 , 作业未执行 | 详细      |
| win08r2         | mysql       | 完全备份 | 2016-09-19 10:00:51 | 2016-09-19 10:02:59 | MySQL | 错误 | 本次备份失败       | 详细      |
| win08r2         | mysql       | 完全备份 | 2016-09-19 09:00:51 | 2016-09-19 09:01:10 | MySQL | 信息 | 本次备份成功       | 详细      |
| win08r2         | mysql       | 完全备份 | 2016-09-19 08:30:51 | 2016-09-19 08:31:10 | MySQL | 信息 | 本次备份成功       | 详细      |

### 4、作业管理

在【作业】标签页中,可以查看选定主机的所有备份、恢复作业,支持按作业状态、作业类型、策略名、作业时间进行筛选查看。

| 保护策略作业                | 备份集          |        |        |                     |          |         |      |         | 16837i |
|-----------------------|--------------|--------|--------|---------------------|----------|---------|------|---------|--------|
| 和                     | ▼ 所有类型       |        | ▼ 日期范围 |                     | 所有策略     | 名       |      | 查找 导出当前 | 作业日志   |
| 客户端                   | 策略名 ≑        | 作业类型 💠 | 組件美型 ≑ | 开始时间 🜩              | 已运行时间    | 已处理数据量  | 速度   | 作业状态 ⇔  | 漫作     |
| localhost.localdomain | 循环Mysql_d2t  | 完全醫份   | MySQL  | 2020-08-03 17:28:40 | 00:00:13 | 2.58 KB | 08/s | 本次备份成功  | 漫作     |
| localhost.localdomain | 信环Mysql_d2t  | 完全醫份   | MySQL  | 2020-08-03 17:25:40 | 00:00:13 | 2.58 KB | 08/s | 本次醫份成功  | 操作     |
| localhost.localdomain | 循环Mysql_d2t  | 完全售份   | MySQL  | 2020-08-03 17:22:40 | 00:00:13 | 2.58 KB | 08/s | 本次备份成功  | 操作     |
| localhost.localdomain | 循环Mysql_d2t  | 完全醫份   | MySQL  | 2020-08-03 17:19:40 | 00:00:11 | 2.58 KB | 08/s | 本次醫份成功  | 操作     |
| localhost.localdomain | 億环Mysql_d2t  | 完全售份   | MySQL  | 2020-08-03 17:16:40 | 00:00:12 | 2.58 KB | 08/s | 本次醫份成功  | 操作     |
| localhost.localdomain | 循环Mysql_d2t  | 完全售份   | MySQL  | 2020-08-03 17:13:41 | 00:00:12 | 2.58 KB | 08/s | 本次备份成功  | 漫作     |
| localhost.localdomain | 循环Mysql_d2t  | 完全醫份   | MySQL  | 2020-08-03 17:10:40 | 00:00:12 | 2.58 KB | 08/s | 本次醫份成功  | 操作     |
| localhost.localdomain | 循环Mysql_d2t  | 完全售份   | MySQL  | 2020-08-03 17:07:41 | 00:00:11 | 2.58 KB | 08/s | 本次备份成功  | 操作     |
| localhost.localdomain | 循环Mysql_d2t  | 完全醫份   | MySQL  | 2020-08-03 17:04:40 | 00:00:11 | 2.58 KB | 08/s | 本次醫份成功  | 摸作     |
| localhost.localdomain | 價环Mysql_d2t  | 完全售份   | MySQL  | 2020-08-03 17:01:40 | 00:00:11 | 2.58 KB | 08/s | 本次醫份成功  | 操作     |
| localhost.localdomain | 循环Mysql_d2t  | 完全售份   | MySQL  | 2020-08-03 16:58:41 | 00:00:11 | 2.58 KB | 08/s | 本次备份成功  | 漫作     |
| localhost.localdomain | 信环Mysql_d2t  | 完全醫份   | MySQL  | 2020-08-03 16:55:40 | 00:00:11 | 2.58 KB | 08/s | 本次醫份成功  | 操作     |
| localhost.localdomain | 循环Mysql_d2t  | 完全售份   | MySQL  | 2020-08-03 16:52:40 | 00:00:11 | 2.58 KB | 08/s | 本次备份成功  | 操作     |
| localhost.localdomain | 循环Mysql_d2t  | 完全醫份   | MySQL  | 2020-08-03 16:49:40 | 00:00:11 | 2.58 KB | 08/s | 本次醫份成功  | 操作     |
| localhost.localdomain | 億环Mysql_d2t  | 完全售份   | MySQL  | 2020-08-03 16:46:40 | 00:00:11 | 2.58 KB | 08/s | 本次醫份成功  | 操作     |
| localhost.localdomain | 循环Mysql_d2t  | 完全售份   | MySQL  | 2020-08-03 16:43:41 | 00:00:11 | 2.58 KB | 08/s | 本次备份成功  | 操作     |
| localhost.localdomain | 循环Mysql_d2t  | 完全醫份   | MySQL  | 2020-08-03 16:40:40 | 00:00:11 | 2.58 KB | 08/s | 本次醫份成功  | 操作     |
| localhost.localdomain | 循环Mysql_d2t  | 完全售份   | MySQL  | 2020-08-03 16:37:40 | 00:00:11 | 2.58 KB | 08/s | 本次备份成功  | 操作     |
| localhost.localdomain | 循环Mysql_d2t  | 完全醫份   | MySQL  | 2020-08-03 16:34:40 | 00:00:14 | 2.58 KB | 08/s | 本次醫份成功  | 操作     |
| localhost.localdomain | 循环Mysql_d2t  | 完全售份   | MySQL  | 2020-08-03 16:31:40 | 00:00:12 | 2.58 KB | 08/s | 本次备份成功  | 操作     |
| localhost.localdomain | /偃环Mysql_d2t | 完全售份   | MySQL  | 2020-08-03 16:28:40 | 00:00:12 | 2.58 KB | 08/s | 本次备份成功  | 浸作:    |

图 0-18

点击列表行右侧的详细,可以查看对应作业的详细信息。

# 航天壹进制(南京)数据科技有限公司

国产数据安全整体解决方案供应商
4008-280-980 ♀ www.unary.com.cn
★南京中心
地址:南京市江北新区星火路14号长峰大厦1号楼9楼10楼 南京市白下高新园区永智路五号5号楼C座3楼
电话:025-84874236 传真:025-84873645
★北京中心
地址:北京市海淀区中关村南大街34号3号楼2409室
电话:010-68976721

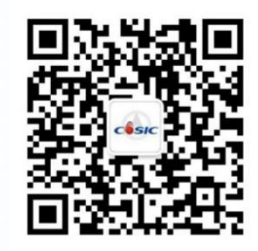

扫一扫 关注航天壹进制公众号

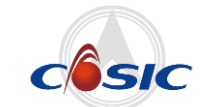